### CSVファイルの名寄せ ②

デーク開始位置 注し悪号

ファイルアップロード後、ファイル名をクリックして抽出条件を指定してください。 ※項目(列)を追加する場合、CSVファイルに列を入れてからアップロードしてください [今月の名寄せ件数:9/3000]

- ☆業々

|                                                                               | CSVフォーマットダウンロー                                                                                                | ۲× ۲ |
|-------------------------------------------------------------------------------|----------------------------------------------------------------------------------------------------|------|
| ファイルを追加または                                                                    | インポートしたいファイルをここにドラッグ&ドロップしてください                                                                               |      |
| アップロードサイズ 0.001M / 最大15MB                                                     |                                                                                                    |      |
| サンプル.csv                                                                      |                                                                                                    | ×    |
|                                                                               |                                                                                                    |      |
| ■CSVファイルの先頭5行のみを表示しています。<br>■データ開始位置は、実際にCSVファイル内のテ<br>■「出力しない」となっている箇所は、名寄せる | 。<br><sup>-</sup> ータが開始される行を選択してください。(※デフォルトは先頭から2番目が選択されています)<br>:行いたい項目名を選択してください。(※「出力しない」のままの場合は名寄せされません) |      |

~CSVファイルの名寄せ機能を利用する方法~

郵価乗号

住所

₩₩₩₽

EVA

最終更新日:2024年12月2日

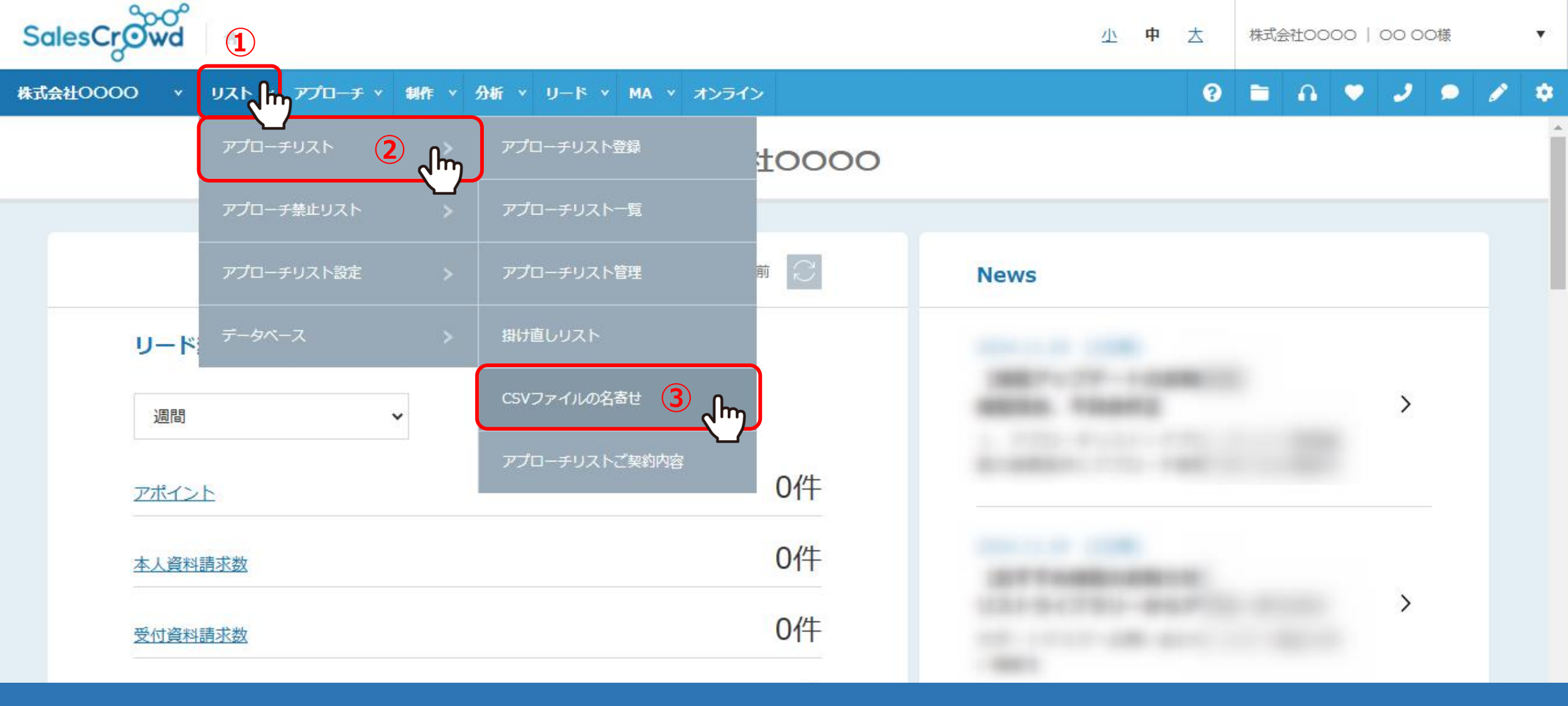

CSVファイルの名寄せ機能についてご案内いたします。 ※ご契約内容によっては、ご利用頂けない場合がございます。

まず、名寄せ用のCSVファイルをご準備頂き、 ①上部メニューの「リスト」から、②「アプローチリスト」をクリックし、③「CSVファイルの名寄せ」を選択します。

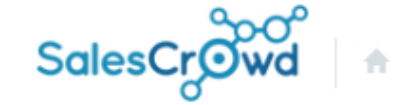

 $\cap$ 

0

株式会社OOOO × リスト × アプローチ × 制作 × 分析 × リード × MA × オンライン

#### CSVファイルの名寄せ ②

ファイルアップロード後、ファイル名をクリックして抽出条件を指定してください。 ※項目(列)を追加する場合、CSVファイルに列を入れてからアップロードしてください。 [今月の名寄せ件数:0/3000]

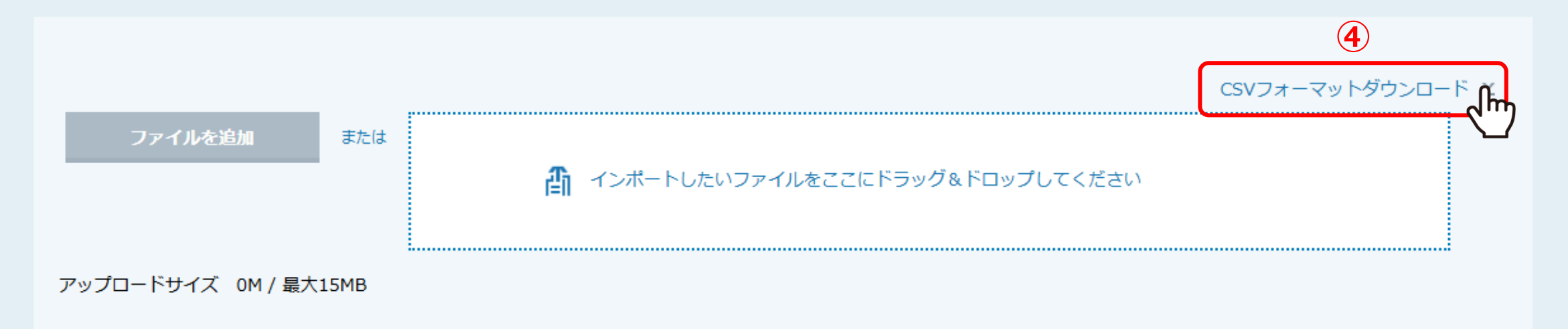

CSVファイルの名寄せに遷移します。

④「CSVフォーマットダウンロード」をクリックすると、 CSVファイルがダウンロードされ、名寄せ可能な項目をご確認頂くことができます。 .

\*

## 【名寄せ可能な33項目】

| 法人番号    | 代表者の年齢      | 説明文詳細   |
|---------|-------------|---------|
| 企業名     | 売上高         | 説明文概要   |
| 郵便番号    | 経常利益        | 部署·拠点名  |
| 住所      | 企業ホームページURL | 個人·電話番号 |
| 電話番号    | 詳細ページURL    | 個人·担当者名 |
| FAX番号   | 問い合わせURL    | 役職      |
| メールアドレス | 事業所数        | 業種(分類1) |
| 設立年月日   | 工場数         | 業種(分類2) |
| 資本金     | 店舗数         | 決算期     |
| 従業員数    | 上場·非上場      | オリジナルタグ |
| 代表者名    | 上場区分        | サービス特徴  |

# 名寄せには、「<u>法人番号」、「企業名」、「電話番号」、「企業名+住所」、「企業名+電話番号」</u>のうち、 いずれかの情報が必要です。

※法人番号が最も名寄せできる件数が多いです。

### 【名寄せロジック】

### 下記の順で名寄せを行います。

- 1.法人番号
- 2. 企業名 + 住所
- 3. 企業名 + 電話番号
- 4. 電話番号
- 5. 企業HPドメイン
- 6. 企業名 + 住所前方10文字
- 7. 企業名
- 8.企業名(中黒なし)
- 9.企業名(中黒、法人格なし)

※「企業名」について

- ・全角、半角関係なく検索します。
- ・英数カナは全角に変換してから検索します。
- ・全角・半角スペースを削除してから検索します。
- ・環境依存文字以外の(株)などは置き換えて名寄せします。

| E           | 5-0           |      |                                  |         |                      |                          | salescr            | owd_autocor     | mplete_temp | late - Exce             | el     |                       |                                                                   |     |          | ন                        | — đ                                | ) X   |
|-------------|---------------|------|----------------------------------|---------|----------------------|--------------------------|--------------------|-----------------|-------------|-------------------------|--------|-----------------------|-------------------------------------------------------------------|-----|----------|--------------------------|------------------------------------|-------|
| יד <i>ר</i> | (ル ホーム 挿入     | ページレ | イアウト 数:                          | 式 データ   | 校閲 君                 | 表示 へに                    | が Q 何              | をしますか           |             |                         |        |                       |                                                                   |     |          |                          |                                    | A, 共有 |
| 貼り          |               | •    | • 11 •<br>  <u></u> • <u>A</u> • | ] A* A* | = _   »<br>= = =   • | ייי פּיָּא<br>בּיַם פּוּ | わ返して全体な<br>いん結合して中 | :表示する<br>•央揃え ▼ | 標準<br>- % , | ▼<br>00. 0.⇒<br>0.€ 00. | ま式 ▼ 書 | -ブルとして セル<br>式設定 マスタイ | 100<br>(ル・<br>110<br>110<br>110<br>110<br>110<br>110<br>110<br>11 |     | ★ 100 mm | タンマン 4 かく替えと 村 フィルター * 1 | <b>♀</b><br><sub>検索と</sub><br>観沢 ▼ |       |
| クリッ         | ブボード 「」       | フォン  | ۲-                               | LZ      |                      | 配置                       |                    | ت]<br>ا         | 数値          | L2                      |        | スタイル                  |                                                                   | セル  |          | 編集                       |                                    | /     |
| A1          | X             | ✓ f  | & 法人番                            | 昏号      |                      |                          |                    |                 |             |                         |        |                       |                                                                   |     |          |                          |                                    | ``    |
|             | A             | В    | С                                | D       | E                    | F                        | G                  | Н               | I.          | J                       | К      | L                     | М                                                                 | N   | 0        | Р                        | Q                                  |       |
| 1           | 法人番号          | 企業名  | 郵便番号                             | 住所      | 上場区分                 | 電話番号                     | FAX番号              | メールアト           | 設立年月日       | 資本金                     | 従業員数   | 代表者氏名                 | 代表者の年                                                             | 売上高 | 経常利益     | 企業ホーム                    | 詳細ペー                               | -シお問  |
| 2           | 8420001001162 |      |                                  |         |                      |                          |                    |                 |             |                         |        |                       |                                                                   |     |          |                          |                                    |       |
| 3           | 8420001001162 |      |                                  |         |                      |                          |                    |                 |             |                         |        |                       |                                                                   |     |          |                          |                                    |       |
| 4           | 2420001004600 |      |                                  |         |                      |                          |                    |                 |             |                         |        |                       |                                                                   |     |          |                          |                                    |       |
| 5           | 2420001004600 |      |                                  |         |                      |                          |                    |                 |             |                         |        |                       |                                                                   |     |          |                          |                                    |       |
| 6           | 3420001004491 |      |                                  |         |                      |                          |                    |                 |             |                         |        |                       |                                                                   |     |          |                          |                                    |       |
| 7           | 3420001004491 |      |                                  |         |                      |                          |                    |                 |             |                         |        |                       |                                                                   |     |          |                          |                                    |       |
| 8           | 1420001000187 |      |                                  |         |                      |                          |                    |                 |             |                         |        |                       |                                                                   |     |          |                          |                                    |       |
| 9           | 1420001000187 |      |                                  |         |                      |                          |                    |                 |             |                         |        |                       |                                                                   |     |          |                          |                                    |       |
| 10          | 1420001005401 |      |                                  |         |                      |                          |                    |                 |             |                         |        |                       |                                                                   |     |          |                          |                                    |       |
| 11          |               |      |                                  |         |                      |                          |                    |                 |             |                         |        |                       |                                                                   |     |          |                          |                                    |       |
| 12          |               |      |                                  |         |                      |                          |                    |                 |             |                         |        |                       |                                                                   |     |          |                          |                                    |       |
| 13          |               |      |                                  |         |                      |                          |                    |                 |             |                         |        |                       |                                                                   |     |          |                          |                                    |       |
| 14          |               |      |                                  |         |                      |                          |                    |                 |             |                         |        |                       |                                                                   |     |          |                          |                                    |       |
| 15          |               |      |                                  |         |                      |                          |                    |                 |             |                         |        |                       |                                                                   |     |          |                          |                                    |       |

例えば、法人番号だけ入力・編集してCSVファイルを作成します。

※法人番号のような桁数の多い数字はExcelの仕様で変換されてしまうことがあります。 セル幅を広げて表示形式を「数値」に変更するなどご自身で変換をお願い致します。

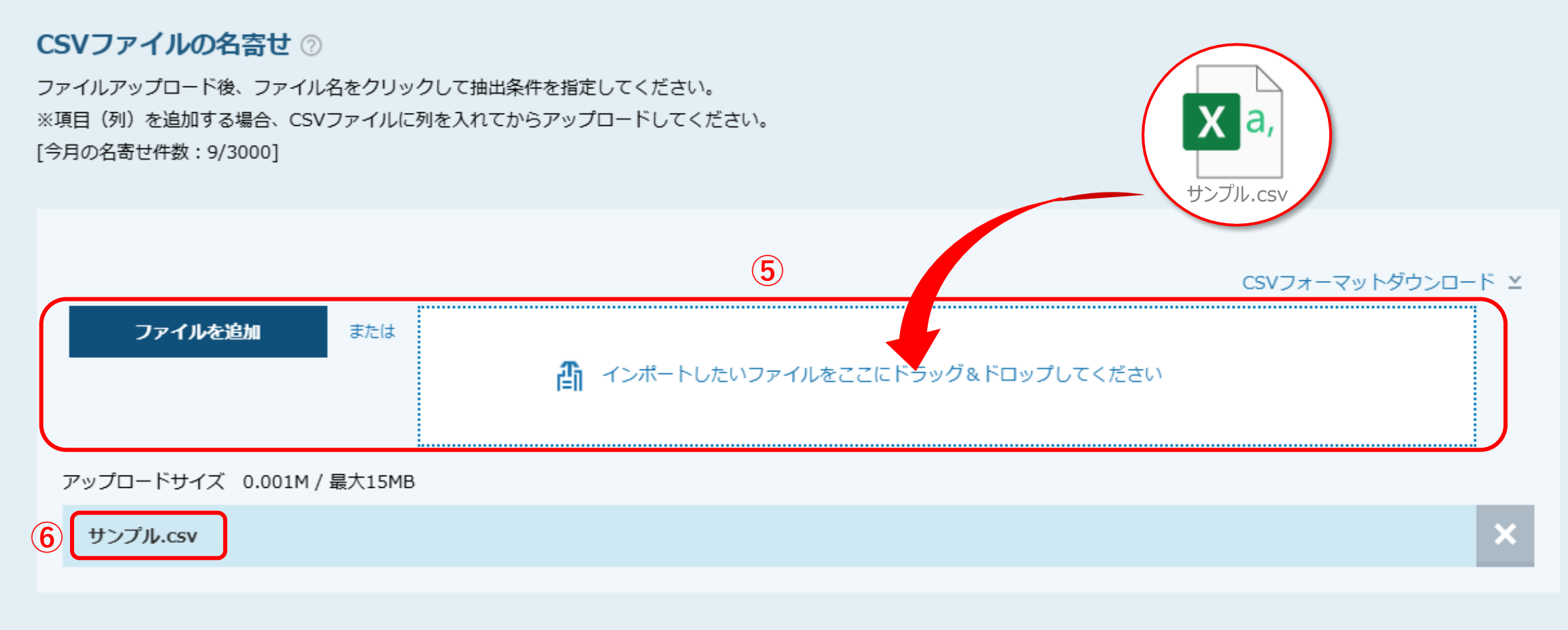

■CSVファイルの先頭5行のみを表示しています。

⑤作成したCSVファイルを、「ファイルを追加」または枠内にドラッグ&ドロップして追加します。

⑥アップロードされたファイル名が表示されます。

■CSVファイルの先頭5行のみを表示しています。

■データ開始位置は、実際にCSVファイル内のデータが開始される行を選択してください。(※デフォルトは先頭から2番目が選択されています)

■「出力しない」となっている箇所は、名寄せを行いたい項目名を選択してください。(※「出力しない」のままの場合は名寄せされません)

|   | データ開始位置    | 法人番号 😕 🖌 👘 | 企業名 🗸 🗸 | 郵便番号 🗸 🗸 | 住所 🗸 | 電話番号 🗸 | FAX番 |
|---|------------|------------|---------|----------|------|--------|------|
|   | $\bigcirc$ | 法人番号       | 企業名     | 郵便番号     | 住所   | 電話番号   |      |
| 7 |            |            |         |          |      |        |      |
|   |            |            |         |          |      |        |      |
|   | $\bigcirc$ |            |         |          |      |        |      |
|   | $\bigcirc$ |            |         |          |      |        |      |

● 更新方法を選択してください。

● 空欄のみ更新する ○ すべての項目を更新する

── 人事情報を付与する

✓ 複数企業一致の場合は名寄せしない

電話番号で住所(都道府県)を補完する

● ダウンロードしたい部署カテゴリーにチェックを入れてください。

📃 営業企画・マーケティング

\_\_\_\_\_\_

アップロードされたファイル名の下に、ファイルの内容が表示されます。

⑦データ開始位置を指定し、⑧名寄せをしたい項目を選択します。 ※項目名が完全一致した場合は自動で反映されます。

| 9 | ● 更新方法を選択してください |
|---|-----------------|
|---|-----------------|

● 空欄のみ更新する ○ すべての項目を更新する

- (10) 人事情報を付与する
- (11) 🗹 複数企業一致の場合は名寄せしない
- (12) 🗌 電話番号で住所(都道府県)を補完する
  - ダウンロードしたい部署力テゴリーにチェックを入れてください。

| □ 経営企画    | □ 営業企画・マーケティング  |
|-----------|-----------------|
| □人事       | □経理             |
| □ 総務管理    | □ 広報 I R        |
| □ 法務リスク管理 | □ 研究            |
| □ 購買資材    | □ システム          |
| □ 海外      | □ 環境CSR         |
|           | □ 製造工場          |
| □ その他     |                 |
|           | すべてチェック/チェックを外す |
|           |                 |
|           |                 |

CSVダウンロード

⑨更新方法を選択します。

⑩人事情報(個人・担当者名、役職、上場区分)を付与する場合はチェックを入れます。
 ⑪CSVファイルに企業名のみ情報がある場合、複数企業が該当したとき、名寄せしない場合はチェックを入れます。
 ⑫電話番号で住所(都道府県)を補完する場合はチェックを入れます。

● 空欄のみ更新する ○ すべての項目を更新する

🗌 人事情報を付与する

✓ 複数企業一致の場合は名寄せしない

|      | □ 電話番号で住所(都道府県)                                                     | を補完する                                                                    |
|------|---------------------------------------------------------------------|--------------------------------------------------------------------------|
|      | <ul> <li>ダウンロードしたい部署力テ</li> </ul>                                   | ゴリーにチェックを入れてください。                                                        |
|      | <ul> <li>経営企画</li> <li>人事</li> <li>総務管理</li> <li>法務リスク管理</li> </ul> | <ul> <li>営業企画・マーケティング</li> <li>経理</li> <li>広報 I R</li> <li>研究</li> </ul> |
| (13) | <ul> <li>□ 購買資材</li> <li>□ 海外</li> </ul>                            | <ul> <li>システム</li> <li>環境CSR</li> </ul>                                  |
|      |                                                                     |                                                                          |
|      | □ その他                                                               | すべてチェックノチェックを外す                                                          |
|      |                                                                     |                                                                          |
|      |                                                                     | 〔 <u>1</u> 4〕 <b>CSVダウンロード</b> 、                                         |

13ダウンロードしたい部署カテゴリーにチェックを入れます。 ※「すべてチェック/チェックを外す」をクリックして一括操作ができます。

⑭「CSVダウンロード」をクリックして、名寄せされたCSVファイルがダウンロードされます。

10